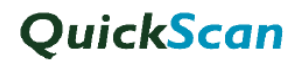

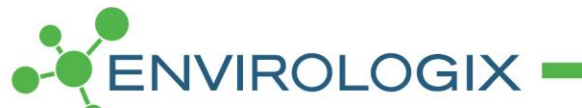

Microsoft Windows 10 - Versão 1709

Instrução para OS500+ OpticSlim Scanners para QuickScan

| -               | and in case of | _    |  |
|-----------------|----------------|------|--|
| Et al a         |                | 1000 |  |
| Distance in the |                |      |  |
|                 | 1.1.1          |      |  |

Plustek OpticSlim 500+

Instruções:

1. Certifique-se que o equipamento OS500+ não esteja funcionando

| > Este Computador > OS (C:) > Arguivo | de Programas (x86) > Plustek > Plustek | OpticSlim 500+                 |                     |          |
|---------------------------------------|----------------------------------------|--------------------------------|---------------------|----------|
|                                       | Scanner Utility                        |                                |                     | ×        |
| 0                                     | Setup                                  |                                |                     |          |
| ador                                  | Calibrate                              | minutes to turn                | off lamp            |          |
| palho                                 | Guided.d                               |                                |                     |          |
| S                                     | imgLib32 Status:                       | Scanner connection established |                     |          |
|                                       | Pcdlib32.                              | q Position Alignment           |                     |          |
|                                       | 🗟 plkdata.c<br>🚳 PMDATA                | Source: Normal                 |                     |          |
| (\\172.20.1.3) (Z:)                   | prndrv32 ScanAPI.                      |                                |                     |          |
|                                       | ScanAPI                                |                                |                     | <u> </u> |
|                                       | Scandry.c                              |                                |                     |          |
|                                       | Scanutl                                |                                | ()e                 |          |
|                                       | 🗟 ScndrvU.<br>🗟 scndrvu x64.drv        | 08/08/2012 17:23               | Driver de dispositi | 330 KB   |

a. C:\Arquivos de Programa (x86)\Plustek\Plustek OpticSlim 500+ e clique 2 vezes no arquivo "Scanutl"

OBS: Se a sua mensagem for diferente desta, siga para o passo "b"

 b. Abra o QuickScan (QS). Se você receber a mensagem abaixo e não conseguir selecionar o escâner OS500+ sem receber a mensagem abaixo repetidamente, significa que o computador realmente não consegue reconhecer o QS

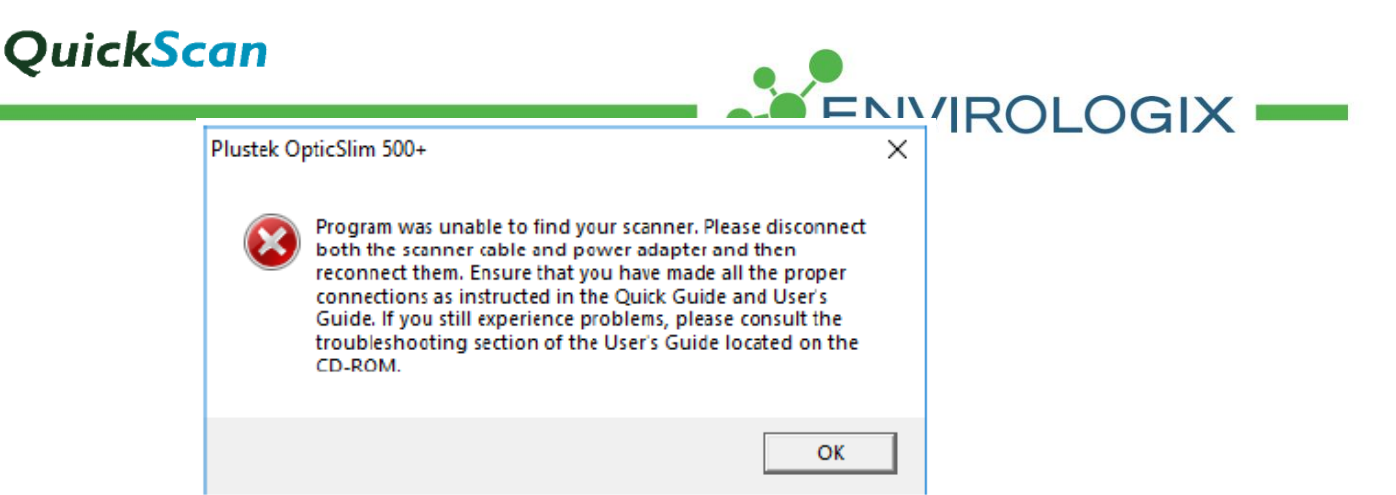

- Verifique a versão do Windows: Certifique-se que o seu computador realmente utiliza o Microsoft software para Windows 10, versão 1709. Se sua versão for um número menor que 1709, <u>não seguir as instruções</u> <u>abaixo</u>.
  - a. Utilizando o seu teclado: Segura o botão do "Windows" + "R"

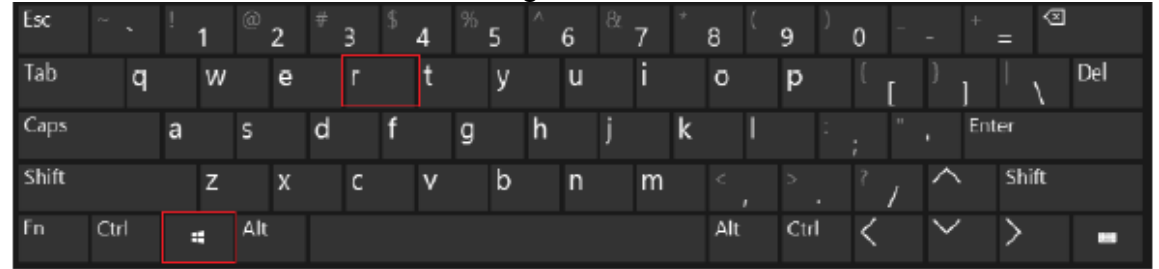

b. A opção "Run" (ou "Pesquisa") aparecerá:

i. No espaço, digite: "winver" e clique "OK"

| 💷 Run         | ×                                                                                                    |
|---------------|----------------------------------------------------------------------------------------------------|
|               | Type the name of a program, folder, document, or Internet resource, and Windows will open it for you. |
| <u>O</u> pen: | winver ~                                                                                              |
|               | OK Cancel <u>B</u> rowse                                                                              |

ii. A versão do Windows aparecerá

## Quick<mark>Scan</mark>

| About Windows X                                                                                                    | IKOLOGIA - |
|----------------------------------------------------------------------------------------------------|------------|
| Windows 10                                                                                                    |            |
| Microsoft Windows<br>Version 1709 (DS Build 16299.125)<br>© 2017 Microsoft Corporation. All rights reserved.<br>The Windows 10 Home operating system and its user interface are<br>protected by trademark and other pending or existing intellectual property<br>rights in the United States and other countries/regions. |            |
| ОК                                                                                                    |            |

Se a versão utilizada <u>não</u> for 1709 vá para Configurações →Atualização e Segurança, ative "Windows Update" e clique em "Verificar se há atualizações". Esta atualização pode levar algumas horas.

Se a versão for 1709 (como indicado acima), continue seguindo os passos abaixo

- 3. Corrigindo o TWAIN Driver:
  - a. Use o link para fazer o download do arquivo "OS500+ Reg.zip": <u>https://www.envirologix.com/os500reg/</u>
  - b. Salve o arquivo no seu desktop
  - c. Clique com o botão direito no arquivo zip (A partir de agora você terá o arquivo "OS500+ Reg.bat")

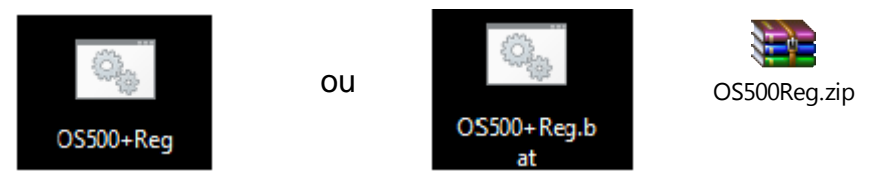

d. Selecione: "Executar como administrador"

| ĺ |   | Abrir                                   |
|---|---|-----------------------------------------|
|   | 9 | Executar como administrador             |
| 5 |   | Solucionar problemas de compatibilidade |
|   | 5 | Testarvia AVG                           |
|   | e | Adicionar para o arquivo                |

 e. Uma janela de pop-up aparecerá: "Permitir que este aplicativo faça alterações no seu computador?" – Clique: "Sim" – a caixa: "C:\WINDOWS\System32\cmd.exe" aparecerá

## QuickScan

| C:\WINDOWS\S    | stem32\cmd.exe | •          | /       |      |        |          |  |
|-----------------|----------------|------------|---------|------|--------|----------|--|
| ######### Plus  | tek 05500+     | fix after  | Windows | 1709 | update | ******** |  |
| The operation o | ompleted su    | uccessfull | у.      |      |        |          |  |
| The operation o | completed su   | uccessfull | у.      |      |        |          |  |
| The operation o | completed su   | uccessfull | у.      |      |        |          |  |
| The operation o | completed su   | uccessfull | у.      |      |        |          |  |
| Press any key t | o continue     |            |         |      |        |          |  |

- f. Pressione "Enter" (ou outra atecla) a janela fechará
- g. Conecte o equipamento e a chave azul ao computador
- h. Repita o passo "1 a"
- i. Abra o programa QS e verifique se o scanner foi reconhecido

Suporte Técnico 19 997780375

Avenida Emilio Marconato, 1.000 • Galpão G24 Jd. Primavera • CEP 13820-000 • Jaguariúna/SP Escritório: +55 (19) 3307-8887 • +55 (19) 4062-8887 • envirologix.com.br